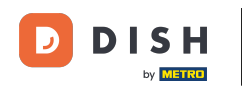

Vítejte na hlavním panelu rezervace DISH. V tomto tutoriálu vám ukážeme, jak upravit stav vašich rezervací.

| <b>DISH</b> RESERVATION   |                                                                        |                       |                         |                             | <b>¢</b> ° | Test Bistro    | Training 🕤              | <u> 취</u> ~ (     | •    |
|---------------------------|------------------------------------------------------------------------|-----------------------|-------------------------|-----------------------------|------------|----------------|-------------------------|-------------------|------|
| Reservations              | Have a walk-in customer? Received reservation book!                    | a reservation request | over phone / email? Don | "t forget to add it to your |            | WALK-IN        | ADD RESER               | VATION            |      |
| 🎮 Table plan              |                                                                        |                       |                         |                             |            |                |                         |                   |      |
| 🎢 Menu                    | < <u>(</u>                                                             |                       |                         |                             |            |                |                         |                   |      |
| 🛎 Guests                  | There is <b>1</b> active limit configured for the selected time period |                       |                         |                             |            |                | Sho                     | w more 🗸          |      |
| Feedback                  |                                                                        |                       |                         |                             |            |                |                         |                   |      |
| 🗠 Reports                 |                                                                        | ompleted              | Upcoming                | ⊖ Cancelled                 |            | 0              | <b>3</b> 0 <b>F</b> 0/4 | 9                 |      |
| 🏟 Settings 👻              |                                                                        |                       |                         |                             |            |                |                         |                   |      |
|                           |                                                                        |                       | No reservations         | s available                 |            |                |                         |                   |      |
| Too many guests in house? | Print                                                                  |                       |                         |                             |            |                |                         | ?                 |      |
| Pause online reservations | Designed by Hospitality Digital GmbH. All rights                       | s reserved.           |                         | F                           | AQ   Term  | ns of use   Im | print   Data privac     | y   Privacy Setti | ings |

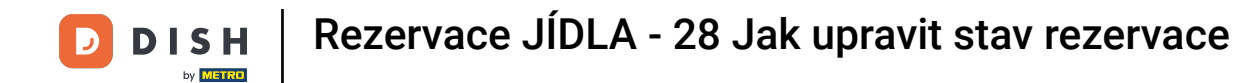

# • Když vyberete nabídku Rezervace , uvidíte přehled svých rezervací.

| DISH RESERVATION                                       |                                               |                                                                        |            |                 | <b>*</b> •  | Test Bistro Tra   | aining 🕤         | <u> </u>   |         |
|--------------------------------------------------------|-----------------------------------------------|------------------------------------------------------------------------|------------|-----------------|-------------|-------------------|------------------|------------|---------|
| Reservations                                           | Have a walk-in customer?<br>reservation book! | ar 🖉                                                                   | WALK-IN    | ADD RESERV      | ATION       |                   |                  |            |         |
| 🛏 Table plan                                           |                                               |                                                                        |            |                 |             |                   |                  |            |         |
| 🎢 Menu                                                 |                                               |                                                                        |            |                 | í           |                   |                  |            |         |
| 🐣 Guests                                               | There is <b>1</b> active limit con            | There is <b>1</b> active limit configured for the selected time period |            |                 |             |                   |                  | / more 🗸   |         |
| Feedback                                               |                                               |                                                                        |            |                 |             |                   |                  |            |         |
| 🗠 Reports                                              |                                               |                                                                        | Opcoming   | ⊖ Cancelled     |             | <b>0</b> 🔁 0      | 0 <b>=</b> 0/49  | )          |         |
| 🗢 Settings 🗸                                           |                                               |                                                                        |            |                 |             |                   |                  |            |         |
| 𝔗 Integrations                                         |                                               |                                                                        | No reserva | tions available |             |                   |                  |            |         |
|                                                        | Print                                         |                                                                        |            |                 |             |                   |                  | 6          |         |
| Too many guests in house?<br>Pause online reservations | Designed by Hospitality Digital Gm            | bH. All rights reserved.                                               |            |                 | FAQ   Term: | s of use   Imprir | t   Data privacy | Privacy Se | ettings |

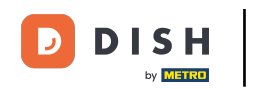

## Pomocí rozbalovací nabídky můžete rezervaci buď zrušit, nebo ji označit jako doručenou.

| <b>DISH</b> RESERVATION                                |                                                                                                    | <b>*</b> •  | Test Bistı | ro Training   | ⊙│╬╞╰             |            |
|--------------------------------------------------------|----------------------------------------------------------------------------------------------------|-------------|------------|---------------|-------------------|------------|
| Reservations                                           | Have a walk-in customer? Received a reservation request over phone / email? Don't forget to add it to your reservation book! |             | WALK-IN    | ADD           | RESERVATION       |            |
| म्न Table plan<br>¶ Menu                               | Wed, 27 Sep - Wed, 27 Sep                                                                                                    |             |            |               |                   |            |
| 🛎 Guests                                               | There is 1 active limit configured for the selected time period                                                              | Show more 🗸 |            |               |                   |            |
| e Feedback                                             |                                                                                                    |             |            |               | - /               |            |
| 🗠 Reports                                              | ○ All ○ Completed                                                                                                    |             | <b>1</b>   | <b>2</b> T    | <b></b> 1/49      |            |
| 🌣 Settings 👻                                           | Wed, 27/09/2023                                                                                                    |             |            |               |                   |            |
| ${oldsymbol \mathscr O}$ Integrations                  | 05:45 PM Doe, John 2 guest(s) 1 (BAR)                                                                                        |             |            | Confi         | rmed 🔨            |            |
|                                                        | Print                                                                                                    |             |            | Arrive        | ed                | 2          |
| Too many guests in house?<br>Pause online reservations | Designed by Hospitality Digital GmbH. All rights reserved.                                                                   | AQ   Ter    | rms of use | Imprint   Dat | a privacy   Priva | y Settings |

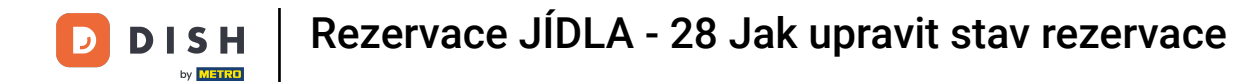

### Když zrušíte rezervaci, máte možnost zákazníka o zrušení informovat.

| <b>DISH</b> RESERVATION   |                                                                                                    | <b>Å</b> • | Test Bistro Training 🕤   ᆀ볼 🗸 🚱                          |
|---------------------------|----------------------------------------------------------------------------------------------------|------------|----------------------------------------------------------|
| Reservations              | Have a walk-in customer? Received a reservation request over phone / email? Don't forget to add it to your reservation book! | r          |                                                          |
| 🛏 Table plan              |                                                                                                    |            |                                                          |
| 🎢 Menu                    | Mon, 2 Oct - Mon, 2 Oct     Image: All services                                                                              |            | ×                                                        |
| 🚢 Guests                  | There is 1 active limit configured for the celected time period                                                              | _          | Show more 🗸                                              |
| Seedback                  | Please confirm your action                                                                                                   |            |                                                          |
| 🗠 Reports                 | O All<br>Optional message (will be sent to the customer via email)                                                           |            | 过 1 😩 2 🥅 1/37                                           |
| 🌣 Settings 👻              | Mon, 02/10/2023                                                                                                    |            |                                                          |
| ${\cal O}$ Integrations   | 02:45 PM                                                                                                    | t)         | 8 Confirmed V                                            |
|                           | Print                                                                                                    |            |                                                          |
|                           |                                                                                                    |            |                                                          |
|                           |                                                                                                    |            |                                                          |
| Too manu quaste in house? |                                                                                                    |            | ?                                                        |
| Pause online reservations | Designed by Hospitality Digital GmbH. All rights reserved.                                                                   | AQ         | Terms of use   Imprint   Data privacy   Privacy Settings |

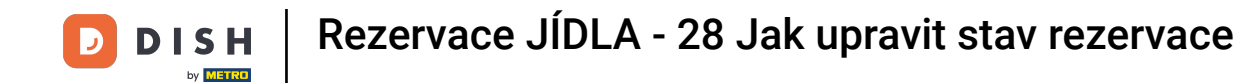

## Můžete zanechat volitelnou zprávu pro zákazníka.

| <b>DISH</b> RESERVATION   |                                                                                                    |     | Test Bistro Training 🕤   ᆀ隆 🗸 🔅                          |
|---------------------------|----------------------------------------------------------------------------------------------------|-----|----------------------------------------------------------|
| Reservations              | Have a walk-in customer? Received a reservation request over phone / email? Don't forget to add it to you reservation book! | ur  |                                                          |
| 🎞 Table plan              |                                                                                                    |     |                                                          |
| <b>"1</b> Menu            | Mon, 2 Oct - Mon, 2 Oct     Image: All services                                                                             |     | ×                                                        |
| 🚢 Guests                  | There is <b>1</b> active limit configured for the selected time period                                                      | _   | Show more 🗸                                              |
| Feedback                  | Please confirm your action                                                                                                  | :   |                                                          |
| 🗠 Reports                 | Optional message (will be sent to the customer via email)                                                                   |     | 🖻 1 😫 2 🛱 1/37                                           |
| 🏟 Settings 👻              | Mon, 02/10/2023                                                                                                    | ē   |                                                          |
| ${\cal O}$ Integrations   | 02:45 PM Cancel reservation Cancel reservation                                                                              | t)  | ℃ Confirmed                                              |
|                           | Print                                                                                                    | 1   |                                                          |
|                           |                                                                                                    |     |                                                          |
|                           |                                                                                                    |     |                                                          |
| Too many guests in house? |                                                                                                    |     | ?                                                        |
| Pause online reservations | Designed by Hospitality Digital GmbH. All rights reserved.                                                                  | FAQ | Terms of use   Imprint   Data privacy   Privacy Settings |

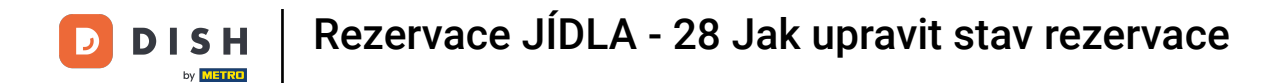

### • A rozhodněte se, zda budete svého zákazníka o zrušení informovat nebo ne.

| <b>DISH</b> RESERVATION   |                                                                                                    | <b>*</b> • | Test Bistro Training 🕤 🛛 🎽 🗸 🕞                           |
|---------------------------|----------------------------------------------------------------------------------------------------|------------|----------------------------------------------------------|
| Reservations              | Have a walk-in customer? Received a reservation request over phone / email? Don't forget to add it to you reservation book! | r          |                                                          |
| 🎮 Table plan              |                                                                                                    |            |                                                          |
| <b>"1</b> Menu            | Mon, 2 Oct - Mon, 2 Oct                                                                                                    |            |                                                          |
| 🐣 Guests                  | There is <b>1</b> active limit configured for the selected time period                                                      |            | Show more 🗸                                              |
| Feedback                  | Please confirm your action                                                                                                  |            |                                                          |
| 🗠 Reports                 | Optional message (will be sent to the customer via email)                                                                   |            | 💆 1 😩 2 🥅 1/37                                           |
| 🏟 Settings 👻              | Mon, 02/10/2023                                                                                                    |            |                                                          |
| 𝔗 Integrations            | 02:45 PM                                                                                                    | t)         | <b>४</b> Confirmed ✓                                     |
|                           | Print                                                                                                    |            |                                                          |
|                           |                                                                                                    |            |                                                          |
|                           |                                                                                                    |            |                                                          |
| Too many quests in house? |                                                                                                    |            | ?                                                        |
| Pause online reservations | Designed by Hospitality Digital GmbH. All rights reserved.                                                                  | FAQ        | Terms of use   Imprint   Data privacy   Privacy Settings |

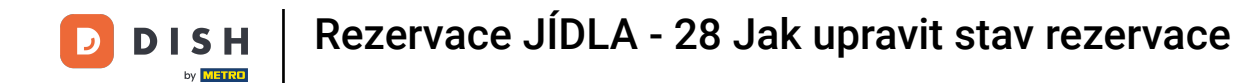

## • Nakonec zrušení potvrďte kliknutím na Zrušit rezervaci .

| <b>DISH</b> RESERVATION              |                                                                                                    | <b>*</b> • | Test Bistro Training 🕤 🛛 🏄 🔽 🏟                           |
|--------------------------------------|----------------------------------------------------------------------------------------------------|------------|----------------------------------------------------------|
| Reservations     Table plan     Menu | Have a walk-in customer? Received a reservation request over phone / email? Don't forget to add it to you reservation book! | ır         | WALK-IN ADD RESERVATION                                  |
| 🚢 Guests                             | There is <b>1</b> active limit configured for the selected time period                                                      |            | Show more 🗸                                              |
| 🕲 Feedback                           | Please confirm your action                                                                                                  |            | <b>—</b> 1/77                                            |
| 🗠 Reports<br>✿ Settings ◄            | Optional message (will be sent to the customer via email) Mon. 02/10/2023                                                   |            | ✓ I ≤ Z ⊨ 1/37                                           |
| 𝔗 Integrations                       | 02:45 PM Cancel reservation Cancel reservation                                                                              | t)         | ზ Confirmed ✔                                            |
|                                      | Print                                                                                                    |            |                                                          |
|                                      |                                                                                                    |            |                                                          |
| Too many quests in house?            |                                                                                                    |            | ?                                                        |
| Pause online reservations            | Designed by Hospitality Digital GmbH. All rights reserved.                                                                  | FAQ        | Ferms of use   Imprint   Data privacy   Privacy Settings |

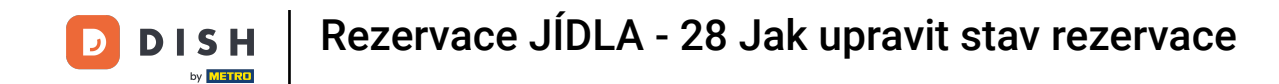

Protože návštěva není nadcházející rezervace, a chcete-li vidět všechny své rezervace, musíte své rezervace filtrovat jinak. K tomu použijte dané výběry.

| <b>DISH</b> RESERVATION                                |                                                                                                    | ♣° Test Bistro Training 🕤   🏄 ∽ 🕞                            |
|--------------------------------------------------------|----------------------------------------------------------------------------------------------------|--------------------------------------------------------------|
| Reservations                                           | Have a walk-in customer? Received a reservation request over phone / email? Don't forget to add it to your reservation book! | WALK-IN ADD RESERVATION                                      |
| ㅋ Table plan<br>¶ Menu                                 | Wed, 27 Sep - Wed, 27 Sep                                                                                                    |                                                              |
| 🐣 Guests                                               | There is <b>1</b> active limit configured for the selected time period                                                       | Show more 🗸                                                  |
| Feedback                                               |                                                                                                    | #**                                                          |
| 🗠 Reports                                              | ○ All ○ Completed                                                                                                    | ☑ 1 📽 2 🎞 1/49                                               |
| 🌣 Settings 👻                                           | Wed, 27/09/2023                                                                                                    |                                                              |
|                                                        | 05:45 PM Doe, John 2 guest(s) 1 (BAR)                                                                                        | Confirmed                                                    |
|                                                        | Print                                                                                                    |                                                              |
|                                                        |                                                                                                    |                                                              |
|                                                        |                                                                                                    |                                                              |
|                                                        |                                                                                                    | 2                                                            |
| Too many guests in house?<br>Pause online reservations | Designed by Hospitality Digital GmbH. All rights reserved.                                                                   | AQ   Terms of use   Imprint   Data privacy   Privacy Setting |

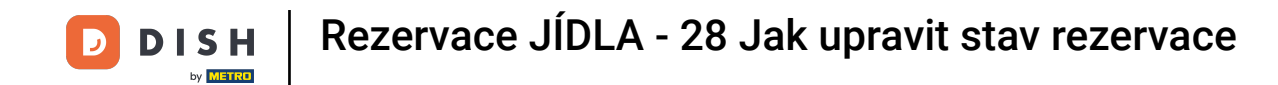

• V závislosti na vaší volbě výběru uvidíte své rezervace filtrované. Kliknutím na rezervaci si vždy můžete zobrazit další informace a upravit je.

| <b>DISH</b> RESERVATION                                |                                        |                                                                             |                          |                     | <b>¢</b> °        | Test Bis   | stro Training 🕤         | <u> </u> |   |  |
|--------------------------------------------------------|----------------------------------------|-----------------------------------------------------------------------------|--------------------------|---------------------|-------------------|------------|-------------------------|----------|---|--|
| Reservations                                           | Have a walk-in cu<br>reservation book! | stomer? Received a reservation r                                            | equest over phone / ema  | ill? Don't forget t | to add it to your | WALK-II    | N ADD RESER             |          |   |  |
| 🎮 Table plan                                           |                                        |                                                                             | Wed 27 Se                | n - Wed 27 Sen      |                   |            |                         |          |   |  |
| 🎢 Menu                                                 |                                        |                                                                             | wea, 27 Se               | 5 - Wed, 27 Jep     |                   |            |                         |          |   |  |
| 🐣 Guests                                               | There is <b>1</b> active l             | There is 1 active limit configured for the selected time period Show more 🗸 |                          |                     |                   |            |                         |          |   |  |
| 🕲 Feedback                                             |                                        |                                                                             |                          |                     |                   |            |                         |          |   |  |
| 🗠 Reports                                              | Al                                     | I OCompleted                                                                |                          | ⊖ Can               | celled            | <b>7</b> 3 | <b>₽</b> 7 <b>=</b> 3/2 | +9       |   |  |
| 🏟 Settings 👻                                           | Wed. 27/09/2023                        |                                                                             |                          |                     |                   |            |                         |          |   |  |
| ${\cal O}$ Integrations                                | 03:23 PM                               | Walkin                                                                      |                          | 3 guest(s)          | 1-2 (Restaurant)  | У          | Done                    | ~        |   |  |
|                                                        | 50% discount on                        | cocktails                                                                   |                          |                     |                   |            |                         |          |   |  |
|                                                        |                                        |                                                                             |                          |                     |                   |            | END RESEF               |          |   |  |
|                                                        | 03:45 PM                               | Doe, Jane                                                                   |                          | 2 guest(s)          | L1 (Lounge)       |            | Confirmed               | ~        | T |  |
|                                                        | 50% discount on                        | cocktails                                                                   |                          |                     |                   |            |                         |          |   |  |
|                                                        | Your guests seem                       | to be running late. Would you lik                                           | ke to send them a reserv | ation reminder?     |                   |            | R                       | EMIND    |   |  |
| Too many guests in house?<br>Pause online reservations |                                        |                                                                             |                          |                     |                   |            | ARRIVED                 | D SHOW   | 9 |  |
|                                                        | 05-25 DM                               | Doe John                                                                    |                          | 2 andet(e)          | 1 (RAD)           |            | · · · ·                 |          |   |  |

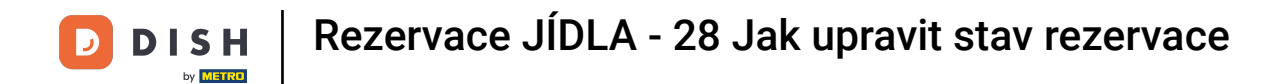

# Pokud je stůl hotový, můžete konkrétní rezervaci ukončit kliknutím na UKONČIT REZERVACI.

| DISH RESERVATION                                       |                                |                                |                          |                | <b>*</b> •       | Test Bistr   | ro Training 🕤 🛛 🏄              | •           |
|--------------------------------------------------------|--------------------------------|--------------------------------|--------------------------|----------------|------------------|--------------|--------------------------------|-------------|
| E Reservations                                         | All                            | ⊖ Completed                    |                          | ⊖ Canc         | elled            | <b>7</b> 3   | 🔹 7 🗖 3/49                     |             |
| 🛏 Table plan                                           | Wed, 27/09/2023                |                                |                          |                |                  |              |                                |             |
| 🍴 Menu                                                 | 03:23 PM                       | Walkin                         |                          | 3 guest(s)     | 1-2 (Restaurant) | 8            | Done                           | •           |
| 🐣 Guests                                               | 50% discount on cock           | tails                          |                          |                |                  |              |                                |             |
| 🕲 Feedback                                             |                                |                                |                          |                |                  |              | END RESERVATION                | 2           |
| 🗠 Reports                                              | 03:45 PM                       | Doe, Jane                      |                          | 2 guest(s)     | L1 (Lounge)      |              | Confirmed <b>v</b>             | •           |
| 🔅 Settings 👻                                           | 50% discount on cock           | ails                           |                          |                |                  |              |                                |             |
| 𝔗 Integrations                                         | Your guests seem to b          | e running late. Would you like | e to send them a reserva | tion reminder? |                  |              | REMIND                         | )           |
|                                                        |                                |                                |                          |                |                  | AF           | RRIVED NO SHOW                 |             |
|                                                        | 05:45 PM                       | Doe, John                      |                          | 2 guest(s)     | 1 (BAR)          |              | Confirmed                      | •           |
|                                                        | 05:45 PM                       | Doe, Jane                      |                          | 2 guest(s)     | L1 (Lounge)      |              | Cancelled                      |             |
|                                                        | Print                          |                                |                          |                |                  |              | (                              | ?           |
| Too many guests in house?<br>Pause online reservations | Designed by Hospitality Digita | GmbH. All rights reserved.     |                          |                | FAQ   T          | Ferms of use | Imprint   Data privacy   Priva | cy Settings |

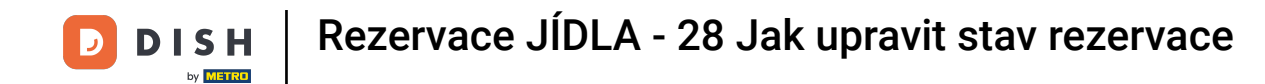

U nadcházející rezervace máte možnost buď ji označit jako doručenou, nebo jako nepřijatou. Jednoduše klikněte na příslušné tlačítko.

| <b>DISH</b> RESERVATION                                |                                |                                 |                        |                | <b>*</b> •       | Test Bistr | ro Training 🕤         | ম<br>শ<br>শ     |         |
|--------------------------------------------------------|--------------------------------|---------------------------------|------------------------|----------------|------------------|------------|-----------------------|-----------------|---------|
| Reservations                                           | All                            | ⊖ Completed                     |                        | ⊖ Canc         | elled            | <b>ਹ</b> 3 | <b>&amp;</b> 7 雨 3/4  | 9               |         |
| 🎮 Table plan                                           | Wed, 27/09/2023                |                                 |                        |                |                  |            |                       |                 |         |
| 🍴 Menu                                                 | 03:23 PM                       | Walkin                          |                        | 3 guest(s)     | 1-2 (Restaurant) | 8          | Done                  | ~               |         |
| 🚢 Guests                                               | 50% discount on cock           | tails                           |                        |                |                  |            |                       |                 |         |
| 🕲 Feedback                                             |                                |                                 |                        |                |                  |            | END RESER             | IVATION         |         |
| 🗠 Reports                                              | 03:45 PM                       | Doe, Jane                       |                        | 2 guest(s)     | L1 (Lounge)      |            | Confirmed             | ~               |         |
| 🌣 Settings 👻                                           | 50% discount on cock           | tails                           |                        |                |                  |            | _                     |                 |         |
| ${oldsymbol \mathscr{O}}$ Integrations                 | Your guests seem to b          | be running late. Would you like | to send them a reserva | tion reminder? |                  |            | RI                    | EMIND           |         |
|                                                        |                                |                                 |                        |                |                  | AF         |                       | SHOW            |         |
|                                                        | 05:45 PM                       | Doe, John                       |                        | 2 guest(s)     | 1 (BAR)          |            | Confirmed             | ~               |         |
|                                                        | 05:45 PM                       | Doe, Jane                       |                        | 2 guest(s)     | L1 (Lounge)      |            | Cancelled             |                 |         |
|                                                        | Print                          |                                 |                        |                |                  |            |                       | 6               |         |
| Too many guests in house?<br>Pause online reservations | Designed by Hospitality Digita | I GmbH. All rights reserved.    |                        |                | FAQ   Te         | rms of use | Imprint   Data privad | :y   Privacy Se | ettings |

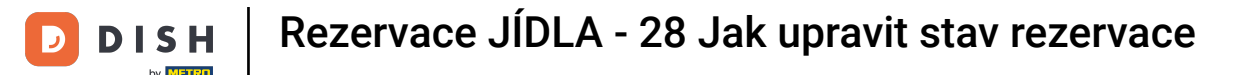

### Není-li host včas, můžete mu poslat upomínku pomocí tlačítka PŘIPOMÍNIT . Poznámka: Pokud jste rezervaci přidali ručně, musíte zadat e-mailovou adresu nebo telefonní číslo.

월 ~ Test Bistro Training Ϛ **DISH** RESERVATION **A**\* (•) **F** 3/49 🔵 All ○ Cancelled ₫3 O Completed Reservations 🗖 Table plan Wed, 27/09/2023 🎢 Menu 03:23 PM Walkin 3 guest(s) 1-2 (Restaurant) У Done  $\sim$ 50% discount on cocktails 📇 Guests Feedback 🗠 Reports 03:45 PM Doe, Jane 2 guest(s) L1 (Lounge) Confirmed  $\mathbf{v}$ 50% discount on cocktails 🗢 Settings 👻 Your guests seem to be running late. Would you like to send them a reservation reminder? REMIND 𝚱 Integrations 05:45 PM Doe, John 2 guest(s) 1 (BAR) Confirmed  $\sim$ 05:45 PM Doe, Jane 2 guest(s) L1 (Lounge) Cancelled Print Too many guests in house? Ш Pause online reservations Designed by Hospitality Digital GmbH. All rights reserved. FAQ | Terms of use | Imprint | Data privacy | Privacy Settings

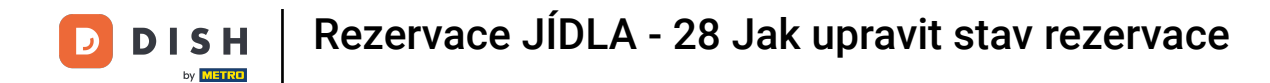

To je vše. Dokončili jste tutoriál a nyní víte, jak upravit stav svých rezervací.

| Reservations   I Table plan   I Menu   I Cuests   I here is 1 active limit configured for the selected time period   I here is 1 active limit configured for the selected time period   I here is 1 active limit configured for the                                                                                                    |  |
|----------------------------------------------------------------------------------------------------|--|
| Image: Table plan   Image: Menu   Image: Menu<                                                                                                    |  |
| If Menu   If Menu   If Guests   There is 1 active limit configured for the selected time period   If here is 1 active limit configured for the selected time period   If here is 1 active limit configured for the selected time                                                                                                    |  |
| Cluests There is 1 active limit configured for the selected time period Show more ✓   Image: Settings ✓ Image: All Organized Completed Organized Organized Orga |  |
| Image: Beedback   Image: Beedback   Image: Beedback <th></th>                                                                                                    |  |
| ▶ Reports     ● All     ● Completed     ● Upcoming     ● Cancelled     ● Cancelled                                                                                                    |  |
| Settings       wed, 27/09/2023         Integrations       03:23 PM       Walkin       3 guest(s)       1-2 (Restaurant)       Done         50% discount on cocktails       50% discount on cocktails       1-2 (Restaurant)       1       1                                                                                                    |  |
| Integrations     03:23 PM     Walkin     3 guest(s)     1-2 (Restaurant)     Image: Constraint of the second second      |  |
| 50% discount on cocktails                                                                                                    |  |
|                                                                                                    |  |
| END RESERVATION                                                                                                    |  |
| 03:45 PM Doe, Jane 2 guest(s) L1 (Lounge) Confirmed V                                                                                                    |  |
| 50% discount on cocktails                                                                                                    |  |
| Your guests seem to be running late. Would you like to send them a reservation reminder?                                                                                                    |  |
| Too many quests in house?                                                                                                    |  |
| Pause online reservations                                                                                                    |  |

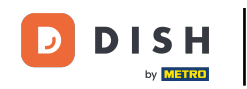

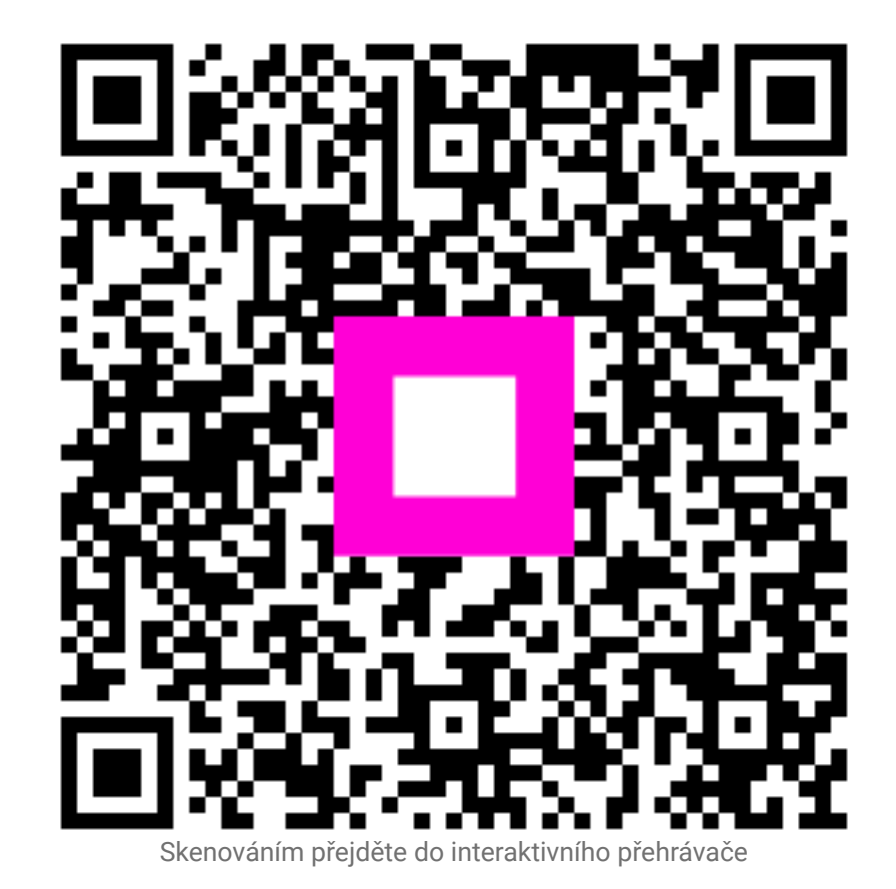